# 2018

## **1er cycle 105** Réviser et modifier demande en ligne

16 octobre 2017

Ontario Universities' Application Centre 170 Research Lane, Guelph ON N1G 5E2 www.ouac.on.ca/fr/ouac-105

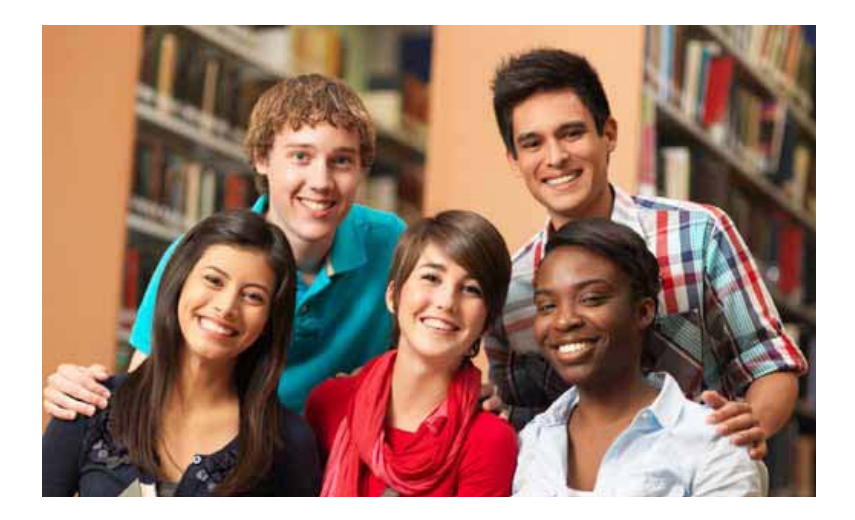

## **105D Réviser et Modifier**

| Accueil                                              | 4  |
|------------------------------------------------------|----|
| Page de Connexion                                    | 5  |
| Bon retour                                           | 6  |
| Choix/Offres                                         | 7  |
| Accepter l'offre                                     | 8  |
| Acceptation non-soumise                              | 9  |
| Refuser l'offre                                      | 10 |
| Rétirer choix                                        | 11 |
| Refus non soumise                                    | 13 |
| Modifier le choix                                    | 13 |
| Annuler l'acceptation non-soumise                    | 16 |
| « Boite » 'Soumettre modifications/réponses'         | 17 |
| Réinitialiser les réponses                           | 18 |
| Mon profil OUAC                                      | 20 |
| Modifier nom/date de naissance/courriel/mot de passe | 21 |
| Modifier nom/date de naissance                       | 22 |
| Modifier adresse éléctronique                        | 23 |
| Modifier nom d'utilisateur                           | 23 |
| Statut d'association RAFEO                           | 26 |
| Associer/Dissocier RAFEO                             | 27 |
| A quoi bon associer mes comptes OUAC et RAFEO?       | 28 |

| Soumettre les changements                  | 30 |
|--------------------------------------------|----|
| Vérifier et soumettre                      |    |
| J'ai vérifié et j'accepte                  |    |
| Paiement                                   |    |
| Aide : Paiement                            |    |
| Compléter – numéro du dossier              |    |
| Courriel : confirmation de la modification |    |

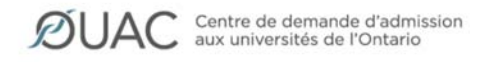

ACCESSIBILITÉ ENGLISH

| DEMANDES DATES LIMITES DROITS                                                                                                    | FAQS RESSOURCES NOUVELLES                                                                                               | RECHERCHER P                                                                                                    |
|----------------------------------------------------------------------------------------------------|----------------------------------------------------------------------------------------------------|----------------------------------------------------------------------------------------------------|
| FAIRE DEM                                                                                                    | IANDE À UNE UNIVERSITÉ D                                                                                                | E L'ONTARIO                                                                                                    |
| <b>IER CYCLE (101)</b><br>Les élèves actuels du secondaire en<br>Ontario                                                                                                    | ER CYCLE (105)<br>Résidents canadiens ou candidats<br>étrangers ne fréquentant pas une<br>école secondaire de l'Ontario | DROIT<br>Service ontarien de demande<br>d'admission en droit (OLSAS)                                                                                                    |
| SCIENCES DE LA<br>RÉADAPTATION<br>Service ontarien de demande<br>d'admission aux programmes des<br>sciences des téchantations                                                                                                    | ENSEIGNEMENT<br>Service de demande d'admission en<br>formation à l'enseignement (TEAS)                                  | <b>MÉDECINE</b><br>Service ontarien de demande<br>d'admission en médicine (OMSAS)                                                                                                    |
| NOUVELLES                                                                                                    |                                                                                                    | AUTRES NOUVELLES                                                                                                    |
| Programme JD double de Windsor :<br>Prolongement de la date limite<br>L'University of Windsor a prolongé la date limite de ce<br>programme jusqu'à 23 h 59, le 1er mai 2018.                                                     | Les programmes TEAS restent ouverts<br>Voici les universités qui ont choisi de garder leurs<br>demandes ouvertes.       | Les diplômés des universités de l'Ontario se<br>trouvent des emplois et gagnent davantage<br>Les étudiantes et les étudiants qui terminent les<br>programmes de premier cycle des universités de l'Ontario<br>continuent de jouir de taux élevés d'employabilité et de<br>rémunération, et ce, même lors de périodes d'incertitude<br>économique. |
| OBTENIR DE L'AIDE                                                                                                    | AUTRES RENSEIGNEMENTS                                                                                                   | STATISTIQUES                                                                                                    |
| Questions relatives aux demandes d'admission :<br>Veuillez avoir en main soit votre nom d'utilisateur, soit votre<br>Numéro de référence OUAC.<br>Tel: 519 823-1063<br>Heures : Lundi à mercredi et vendredi de 9 h 30 à 16 h 15 | À propos de l'OUAC<br>À propos de ce site<br>Emplois                                                                    | L'OUAC compile les statistiques des demandes au 1er<br>cycle, aux facultés d'éducation, aux facultés de médecine,<br>aux facultés de droit et aux programmes des sciences de<br>la réadaptation.                                                                                                    |
|                                                                                                    | minarives ecologiques a rouno                                                                                           | Les statistiques de confirmation sont compilées pour le                                                                                                    |

English Imprimer

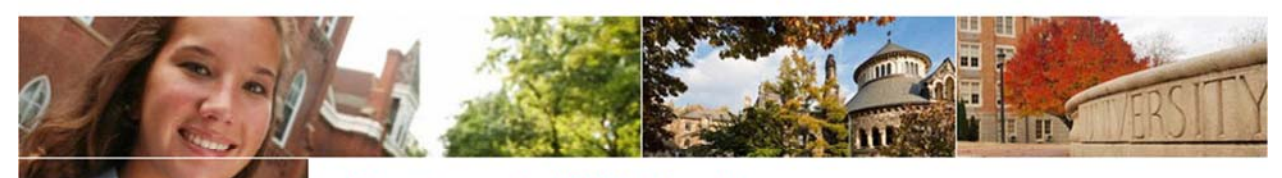

#### Premier cycle (105 National)

#### Connexion

\* Champ obligatoire

\* Nom d'utilisateur

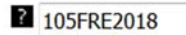

Récupérer votre nom d'utilisateur

\* Mot de passe

.....

Demander un mot de passe temporaire.

#### Créer un compte/profil

Est-ce la première fois que vous remplissez une demande d'admission aux universités de l'Ontario? Créez votre compte/profil OUAC

Connexion

Accessibilité Environnemental Confidentialité Site web du Centre © 2018 Centre de demande d'admission aux universités de l'Ontario

#### Rentrée 2018

Aucune connexion n'est établie. Veuillez vous connecter.

#### Liens - Demande

Parcourir programmes

#### Liens - Aide

Renseignements À propos du 105 Confidentialité et le Centre Candidat(e) - Responsabilités Communiquer avec nous Prévoyez faire demande RAFÉO?

English Imprimer

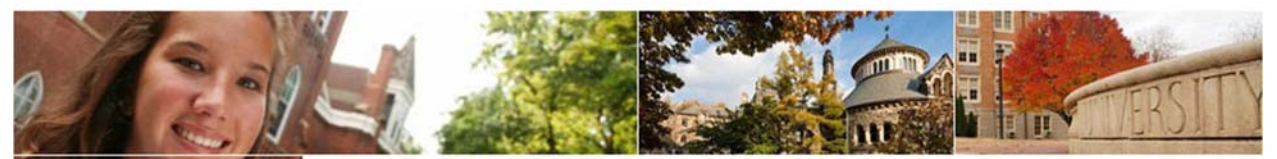

#### Rentrée 2018

0.00 \$ CAN Montant total dû

Vous êtes maintenant connecté en tant que : 105FRE2018 <u>Sortir</u> Numéro de référence: 2018-148376

Mon profil OUAC Mon compte financier OUAC Statut d'association RAFEO

#### Liens - Demande

#### Bon retour

Renseignements personnels Coordonnées Antécédents scolaires Parcourir programmes Choix/offres Détails additionnels sur l'université

Autres renseignements scolaires

Relevés de notes

Activités/Emploi

Vérifier et soumettre

#### Liens - Aide

Renseignements À propos du 105 Confidentialité et le Centre Candidat(e) - Responsabilités Communiquer avec nous Prévoyez faire demande RAFÉO? Demande 105 » Mon profil OUAC

#### Premier cycle (105 National)

#### Bon retour

#### Réviser et modifier votre demande d'admission 105

Vous pouvez apporter des modifications aux renseignements contenus dans votre demande, y ajouter des choix (si les dates limites ne sont pas passées) et répondre à des offres d'admission.

#### Répondre à des offres d'admission

Cliquez sur le lien « Choix/Offres » pour réviser une offre d'admission. Cliquez sur « Offre » ou sur « Autre offre » pour répondre à l'offre d'admission.

Important : Les modifications/réponses aux offres ne sont finales que lorsque vous complétez le processus « Soumettre ». Au terme de 20 minutes d'inactivité, vous serez automatiquement déconnecté(e) de votre compte et aucune de vos modifications ne sera enregistrée.

#### Processus « Soumettre »

Si vous avez modifié les renseignements contenus dans votre demande d'admission ou si vous avez répondu à une offre, cliquez sur « Vérifier er soumettre » pour compléter le processus :

- 1. Révisez et vérifiez les renseignements contenus dans votre demande.
- Dès que vous êtes satisfait(e) de l'exactitude des renseignements, lisez la déclaration destinée aux candidates et aux candidats.
- Cliquez sur « J'ai vérifié et j'accepte » pour passer à l'étape de paiement, afin de régler les droits exigés. Nota :Le paiement de droits exigés pour des modifications apportées en ligne peut être fait par carte de crédit.
- Une fois votre demande soumise, vous recevrez un numéro de confirmation. Veuillez imprimer cette page à titre de référence.

Il faut compter de 1 à 3 jours ouvrables pour le traitement de vos modifications/réponses aux offres d'admission. Connectez-vous à votre demande afin dy revoir les détails et y apporter, au besoin, des modifications.

**Nota :** Lors des périodes d'achalandage à l'approche des dates limites (janvier/février), il faut compter jusqu'à 2 semaines pour le traitement de votre demande. En temps normal, le délai est de 1 à 3 jours.

**Rappel** : Si vous effectuez une modification après avoir réglé vos droits, des frais supplémentaires peuvent être exigés.

Procéder à Renseignements personnels

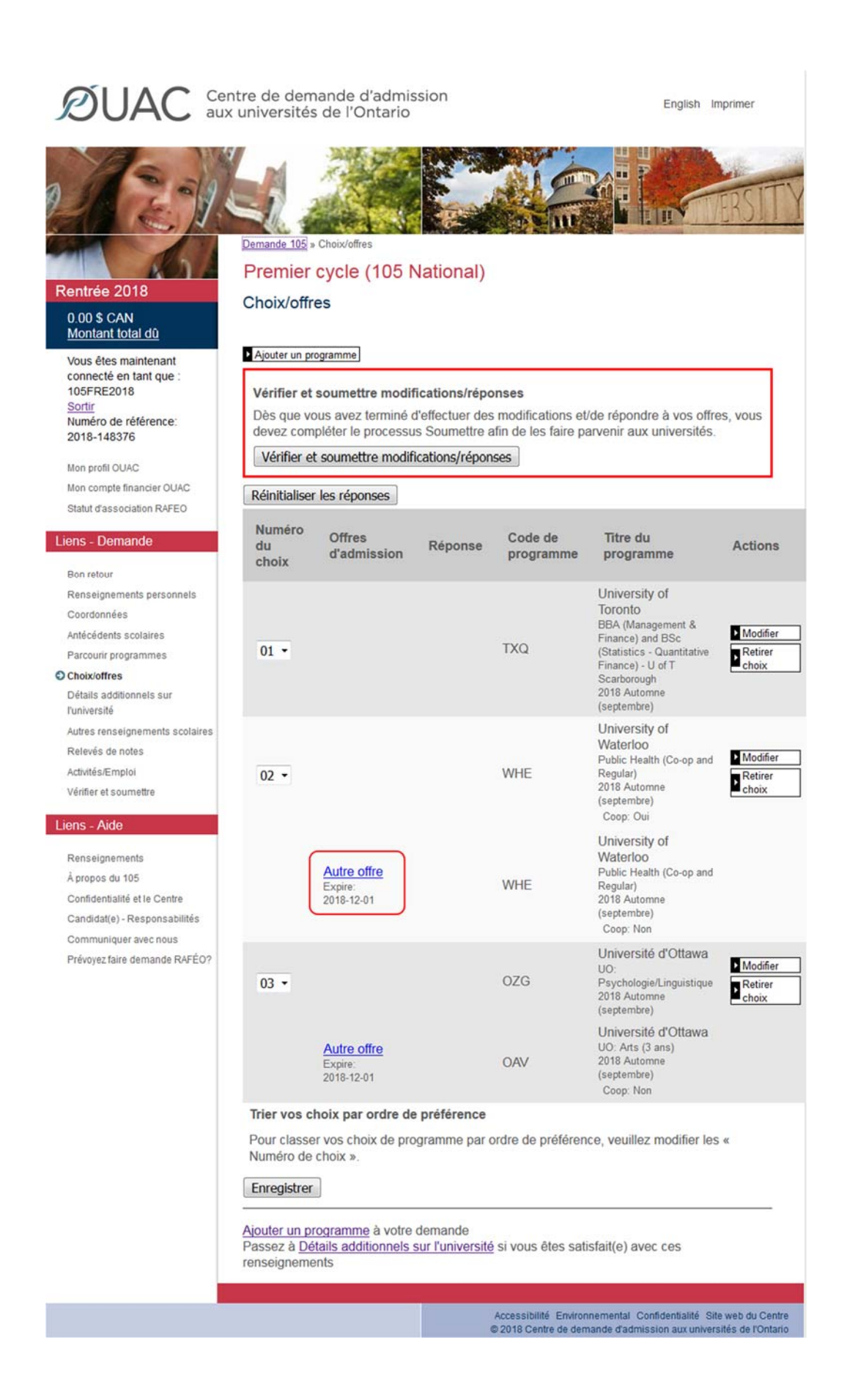

English Imprimer

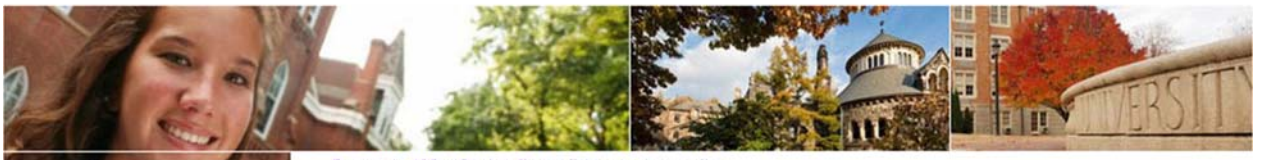

#### Rentrée 2018

#### 0.00 \$ CAN Montant total dû

Vous êtes maintenant connecté en tant que : 105FRE2018 <u>Sortir</u> Numéro de référence: 2018-148376

Mon profil OUAC Mon compte financier OUAC Statut d'association RAFEO

#### Liens - Demande

Bon retour Renseignements personnels Coordonnées Antécédents scolaires Parcourir programmes

#### Choix/offres

Détails additionnels sur l'université Autres renseignements scolaires Relevés de notes Activités/Emploi Vérifier et soumettre

#### Liens - Aide

Renseignements À propos du 105 Confidentialité et le Centre Candidat(e) - Responsabilités Communiquer avec nous Prévoyez faire demande RAFÉO?

#### Demande 105 » Choix/offres » Réponse à une offre

#### Premier cycle (105 National)

#### Réponse à une offre

#### \* Champ obligatoire

#### Renseignements sur l'offre

#### Titre du programme

University of Waterloo - Public Health (Co-op and Regular)

#### Code de programme

WHE

#### Description de l'offre

Health Promotion O ffered Conditional Admission G ranted full-time admission

#### Coop

Permis seulement quand le domaine d'intérêt selectionné est uniquement un programme d'enseignement coop ou l'option coop

#### Non

#### Niveau scolaire

Première année

#### Date de l'inscription

2018 Automne (septembre)

#### Date de l'offre

2018-02-08

#### Expire

2018-12-01

#### Réponse à une offre

Je souhaite accepter l'offre et j'accepte les conditions et stipulations précisées dans l'offre. Actions
Accepter
Refuser

Je souhaite refuser l'offre et comprends que cela annulera l'offre d'admission.

Sortir

English Imprimer

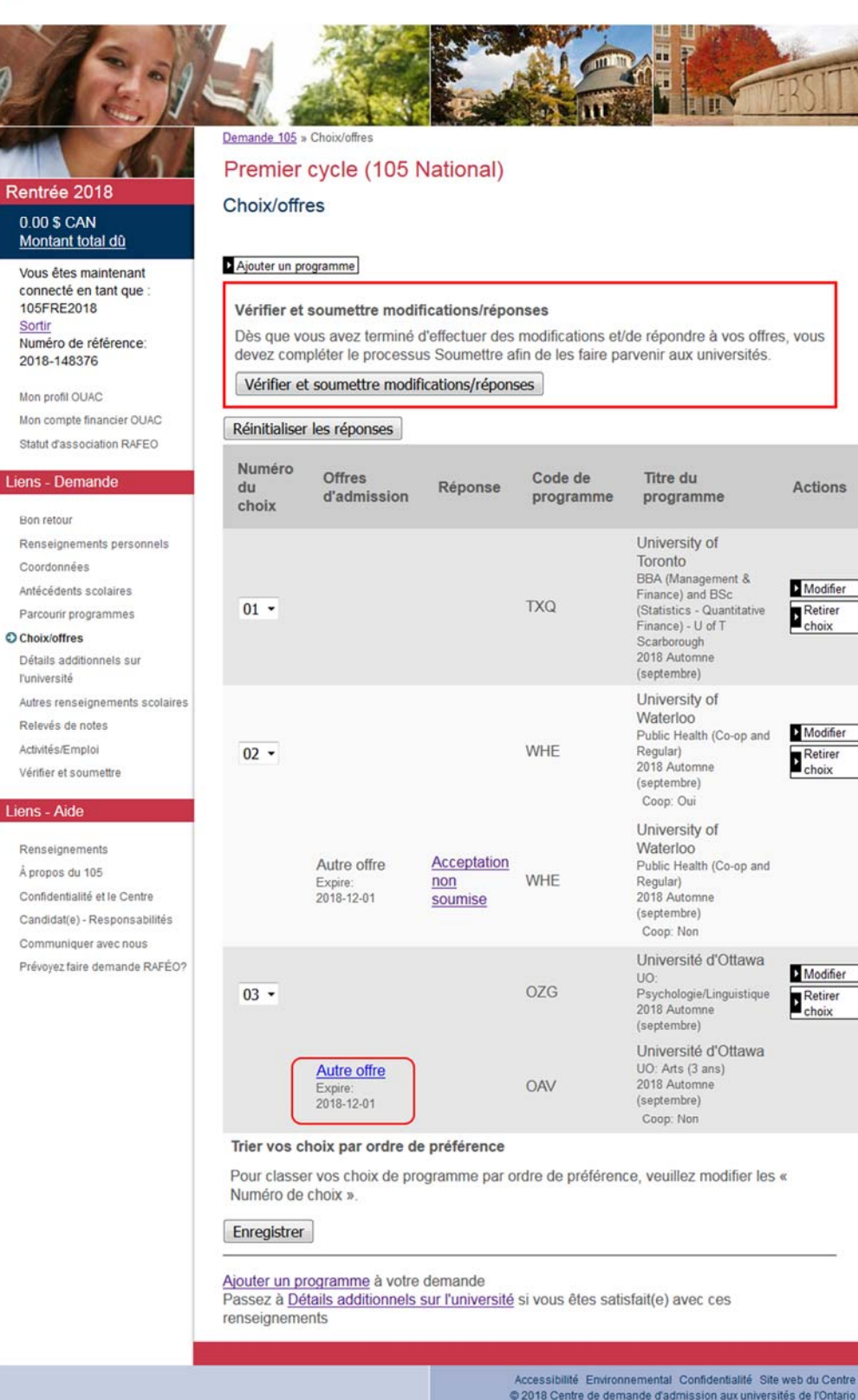

English Imprimer

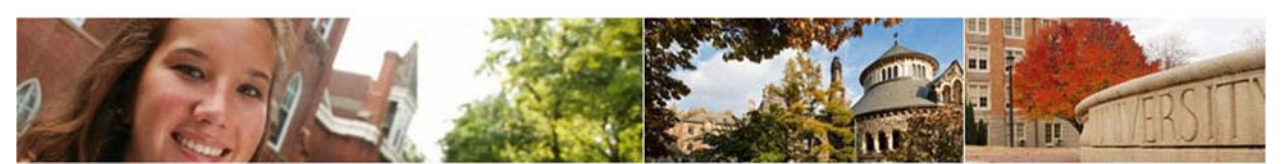

## 854

#### Rentrée 2018

#### 0.00 \$ CAN Montant total dù

Vous êtes maintenant connecté en tant que : 105FRE2018 <u>Sortir</u> Numéro de référence: 2018-148376

Mon profil OUAC Mon compte financier OUAC Statut d'association RAFEO

#### Liens - Demande

Bon retour Renseignements personnels Coordonnées Antécédents scolaires Parcourir programmes

#### Choix/offres

Détails additionnels sur l'université Autres renseignements scolaires Relevés de notes Activités/Emploi Vérifier et soumettre

#### Liens - Aide

Renseignements À propos du 105 Confidentialité et le Centre Candidat(e) - Responsabilités Communiquer avec nous Prévoyez faire demande RAFÉO? Demande 105 » Choix/offres » Réponse à une offre

#### Premier cycle (105 National)

#### Réponse à une offre

#### \* Champ obligatoire

#### Renseignements sur l'offre

#### Titre du programme

Université d'Ottawa - UO: Arts (3 ans)

#### Code de programme

OAV

#### Description de l'offre

Arts (3 ans) O ffered Conditional Admission G ranted full-time admission

#### Coop

Permis seulement quand le domaine d'intérêt selectionné est uniquement un programme d'enseignement coop ou l'option coop

Non

#### Niveau scolaire

Première année

#### Date de l'inscription

2018 Automne (septembre)

#### Date de l'offre

2018-02-08

#### Expire

2018-12-01

#### Réponse à une offre

Je souhaite accepter l'offre et j'accepte les conditions et stipulations précisées dans l'offre.

Je souhaite refuser l'offre et comprends que cela annulera l'offre d'admission.

Accessibilité Environnemental Confidentialité Site web du Centre © 2018 Centre de demande d'admission aux universités de l'Ontario

Actions

Accepter

Refuser

|                                                                                                    | ntre de dem<br>cuniversités                          | ande d'admis<br>de l'Ontario                            | ssion                                               |                                                  | English Im                                                                                                    | primer                            |
|----------------------------------------------------------------------------------------------------|------------------------------------------------------|---------------------------------------------------------|-----------------------------------------------------|--------------------------------------------------|----------------------------------------------------------------------------------------------------|-----------------------------------|
| Pantráe 2018                                                                                                    | Demande 105 »<br>Premier                             | Choix/affres<br>cycle (105 l                            | National)                                           | A AND                                            |                                                                                                    | RSITY                             |
| 0.00 \$ CAN                                                                                                    | Choix/offre                                          | es                                                      |                                                     |                                                  |                                                                                                    |                                   |
| Montant total dù<br>Vous êtes maintenant<br>connecté en tant que :<br>105FRE2018<br>Sortir<br>Numéro de référence:<br>2018-148376 | Vérifier et a<br>Dès que vo<br>devez comp            | soumettre modi<br>us avez terminé<br>pléter le processi | fications/répo<br>d'effectuer des<br>us Soumettre a | nses<br>modifications et/<br>fin de les faire pa | /de répondre à vos offre<br>arvenir aux universités.                                                                                                    | s, vous                           |
| Mon profil OUAC                                                                                                    | vermer et                                            | soumettre modil                                         | ncauons/repons                                      | bes                                              |                                                                                                    |                                   |
| Mon compte financier OUAC                                                                                                    | Réinitialiser                                        | les réponses                                            |                                                     |                                                  |                                                                                                    |                                   |
| Liens - Demande                                                                                                    | Numéro<br>du<br>choix                                | Offres<br>d'admission                                   | Réponse                                             | Code de<br>programme                             | Titre du<br>programme                                                                                                    | Actions                           |
| Coordonnées<br>Antécédents scolaires<br>Parcourir programmes<br>O Choixioffres<br>Détails additionnels sur<br>Punkaerté           | 01 -                                                 |                                                         |                                                     | TXQ                                              | University of<br>Toronto<br>BBA (Management &<br>Finance) and BSc<br>(Statistics - Quantitative<br>Finance) - U of T<br>Scarborough<br>2018 Automne<br>(septembre) | Modifier<br>Retirer<br>choix      |
| Autres renseignements scolaires<br>Relevés de notes<br>Activités/Emploi<br>Vérifier et soumettre                                  | 02 -                                                 |                                                         |                                                     | WHE                                              | University of<br>Waterloo<br>Public Health (Co-op and<br>Regular)<br>2018 Automne<br>(septembre)<br>Coop: Oui                                                      | Modifier<br>Retirer<br>choix      |
| Renseignements<br>À propos du 105<br>Confidentialité et le Centre<br>Candidat(e) - Responsabilités                                |                                                      | Autre offre<br>Expire:<br>2018-12-01                    | Acceptation<br>non<br>soumise                       | WHE                                              | University of<br>Waterloo<br>Public Health (Co-op and<br>Regular)<br>2018 Automne<br>(septembre)<br>Coop: Non                                                      |                                   |
| Prévoyez faire demande RAFÉO?                                                                                                    | 03 -                                                 |                                                         |                                                     | OZG                                              | Université d'Ottawa<br>UO:<br>Psychologie/Linguistique<br>2018 Automne<br>(septembre)                                                                              | Modifier Retirer choix            |
|                                                                                                    |                                                      | Autre offre<br>Expire:<br>2018-12-01                    | Refus non soumis                                    | OAV                                              | Université d'Ottawa<br>UO: Arts (3 ans)<br>2018 Automne<br>(septembre)<br>Coop: Non                                                                                |                                   |
|                                                                                                    | Trier vos ch                                         | noix par ordre de                                       | e préférence                                        |                                                  |                                                                                                    |                                   |
|                                                                                                    | Pour classe<br>Numéro de                             | r vos choix de pro<br>choix ».                          | ogramme par o                                       | rdre de préféren                                 | ce, veuillez modifier les                                                                                                    | «                                 |
|                                                                                                    | Enregistrer                                          |                                                         |                                                     |                                                  |                                                                                                    |                                   |
|                                                                                                    | Ajouter un pro<br>Passez à <u>Dél</u><br>renseigneme | ogramme à votre<br>tails additionnels<br>nts            | demande<br>sur l'université                         | si vous êtes sati                                | sfait(e) avec ces                                                                                                    |                                   |
|                                                                                                    |                                                      |                                                         | d                                                   | Accessibilité Environ<br>2018 Centre de dem      | nemental Confidentialité Site<br>nande d'admission aux universi                                                                                                    | web du Centre<br>tés de l'Ontario |

Voulez-vous vraiment supprimer ce choix de programme?

| <br> | <br>   | _ |
|------|--------|---|
| OK   | Cancel |   |

English Imprimer

...

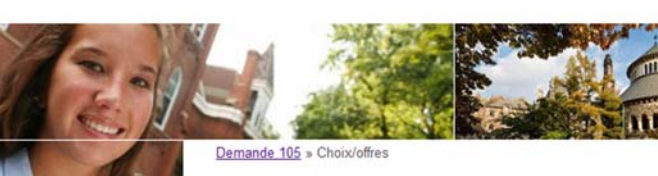

#### Premier cycle (105 National)

Choix/offres

0.00 \$ CAN Montant total dù

Rentrée 2018

Vous êtes maintenant connecté en tant que : 105FRE2018 Sortir Numéro de référence: 2018-148376

Mon profil OUAC Mon compte financier OUAC Statut d'association RAFEO

#### Liens - Demande

Bon retour Renseignements personnels Coordonnées Antécédents scolaires Parcourir programmes Choixioffres Détails additionnels sur

l'université Autres renseignements scolaires Relevés de notes Activités/Emploi Vérifier et soumettre

#### iens - Aide

Renseignements À propos du 105 Confidentialité et le Centre Candidat(e) - Responsabilités Communiquer avec nous Prévoyez faire demande RAFÉO? Ajouter un programme

 Vérifier et soumettre modifications/réponses

 Dès que vous avez terminé d'effectuer des modifications et/de répondre à vos offres, vous
 devez compléter le processus Soumettre afin de les faire parvenir aux universités.

#### Vérifier et soumettre modifications/réponses

#### Réinitialiser les réponses Numéro Offres Code de Titre du Actions du Réponse d'admission programme programme choix University of Toronto BBA (Management & Modifier Finance) and BSc (Statistics - Quantitative Finance) - U of T 01 -TXQ Retirer choix Scarborough 2018 Automne (septembre) University of Waterloo Modifier Public Health (Co-op and WHE Regular) 2018 Automne Retirer 02 -(septembre) Coop: Oui University of Waterloo Autre offre Acceptation Public Health (Co-op and WHE Expire: 2018-12-01 non Regular) 2018 Automne soumise (septembre) Coop: Non Université d'Ottawa Modifier UO: 07G 03 -Psychologie/Linguistique Retirer 2018 Automne (septembre) Université d'Ottawa UO: Arts (3 ans) Autre offre Refus non OAV 2018 Automne Expire: 2018-12-01 soumis (septembre) Coop: Non Trier vos choix par ordre de préférence

Pour classer vos choix de programme par ordre de préférence, veuillez modifier les « Numéro de choix ».

Enregistrer

#### Ajouter un programme à votre demande

Passez à <u>Détails additionnels sur l'université</u> si vous êtes satisfait(e) avec ces renseignements

English Imprimer

TORONTO

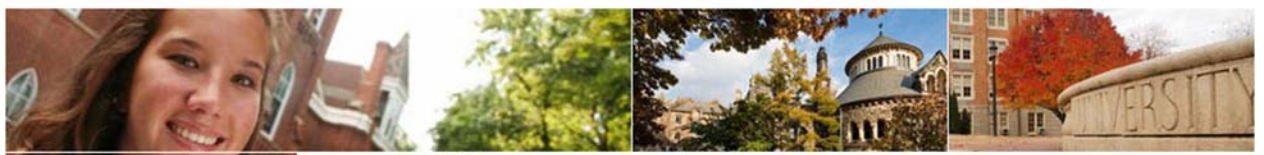

#### Dramiar avala (1)

#### Rentrée 2018

#### 0.00 \$ CAN Montant total dû

Vous êtes maintenant connecté en tant que : 105FRE2018 <u>Sortir</u> Numéro de référence: 2018-148376

Mon profil OUAC Mon compte financier OUAC Statut d'association RAFEO

#### Liens - Demande

Bon retour Renseignements personnels Coordonnées Antécédents scolaires

#### Parcourir programmes

Choix/offres Détails additionnels sur l'université Autres renseignements scolaires Relevés de notes

Activités/Emploi

Vérifier et soumettre

#### Liens - Aide

Renseignements À propos du 105 Confidentialité et le Centre Candidat(e) - Responsabilités Communiquer avec nous Prévoyez faire demande RAFÉO? Demande 105 » Parcourir programmes » Détails sur le programme

#### Premier cycle (105 National)

## Détails sur le programme - BBA (Management & Finance) and BSc (Statistics - Quantitative Finance) - U of T Scarborough

 An online Supplementary Application Form (SAF) is required for admission. Details will be provided after your application is received.

 <u>Academic English</u> is a summer language program designed for academically qualified applicants who are required to provide proof of English language proficiency for admission to the University of Toronto Scarborough.

- Exigences d'admission
- Visiter
- \* Champ obligatoire

 Détails du programme

 Établissement

 University of Toronto

 Code de programme

 TXQ

 Titre du programme

 BBA (Management & Finance) and BSc (Statistics - Quantitative Finance) - U of T

 Scarborough

 Date prévue d'inscription

 2018 Automne (septembre)

 Temps plein ou temps partiel

 Temps plein

 \* Niveau scolaire

Enregistrer le programme

Cycle avancé

English Imprimer

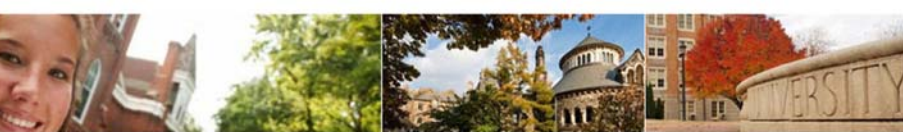

Demande 105 » Choix/offres

#### Premier cycle (105 National)

#### Choix/offres

Ajouter un programme

#### 0.00 \$ CAN Montant total dū

Rentrée 2018

Vous êtes maintenant connecté en tant que : 105FRE2018 Sortir Numéro de référence: 2018-148376

Mon profil OUAC Mon compte financier OUAC Statut d'association RAFEO

#### Liens - Demande

|   | Bon retour                               |
|---|------------------------------------------|
|   | Renseignements personnels                |
|   | Coordonnées                              |
|   | Antécédents scolaires                    |
|   | Parcourir programmes                     |
| Ð | Choix/offres                             |
|   | Détails additionnels sur<br>l'université |
|   | Autres renseignements scolaires          |
|   | Relevés de notes                         |
|   | Activités/Emploi                         |
|   | Vérifier et soumettre                    |
|   |                                          |

#### Liens - Aide

Renseignements Å propos du 105 Confidentialité et le Centre Candidat(e) - Responsabilités Communiquer avec nous Prévoyez faire demande RAFÉO?

#### Vérifier et soumettre modifications/réponses Dès que vous avez terminé d'effectuer des modifications et/de répondre à vos offres, vous devez compléter le processus Soumettre afin de les faire parvenir aux universités.

#### Vérifier et soumettre modifications/réponses

#### Réinitialiser les réponses

| Numéro<br>du<br>choix | Offres<br>d'admission                | Réponse                       | Code de<br>programme | Titre du<br>programme                                                                                                    | Actions                      |
|-----------------------|--------------------------------------|-------------------------------|----------------------|----------------------------------------------------------------------------------------------------|------------------------------|
| 01 -                  |                                      |                               | TXQ                  | University of<br>Toronto<br>BBA (Management &<br>Finance) and BSC<br>(Statistics - Quantitative<br>Finance) - U of T<br>Scarborough<br>2018 Automne<br>(septembre) | Modifier                     |
| 02 -                  |                                      |                               | WHE                  | University of<br>Waterloo<br>Public Health (Co-op and<br>Regular)<br>2018 Automne<br>(septembre)<br>Coop: Oui                                                      | Modifier<br>Retirer<br>choix |
|                       | Autre offre<br>Expire:<br>2018-12-01 | Acceptation<br>non<br>soumise | WHE                  | University of<br>Waterloo<br>Public Health (Co-op and<br>Regular)<br>2018 Automne<br>(septembre)<br>Coop: Non                                                      |                              |
| 03 🕶                  |                                      |                               | OZG                  | Université d'Ottawa<br>UO:<br>Psychologie/Linguistique<br>2018 Automne<br>(septembre)                                                                              | Modifier  Retirer choix      |
|                       | Autre offre<br>Expire:<br>2018-12-01 | Refus non soumis              | OAV                  | Université d'Ottawa<br>UO: Arts (3 ans)<br>2018 Automne<br>(septembre)<br>Coop: Non                                                                                |                              |

#### Trier vos choix par ordre de préférence

Pour classer vos choix de programme par ordre de préférence, veuillez modifier les « Numéro de choix ».

Enregistrer

#### Ajouter un programme à votre demande Passez à <u>Détails additionnels sur l'université</u> si vous êtes satisfait(e) avec ces

renseignements

English Imprimer

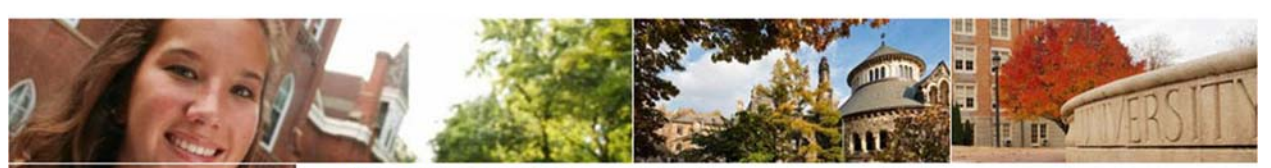

#### Demande 105 » Choix/offres » Réponse à une offre

#### Premier cycle (105 National)

#### Réponse à une offre

#### \* Champ obligatoire

#### Renseignements sur l'offre

#### Titre du programme

University of Waterloo - Public Health (Co-op and Regular)

#### Code de programme

WHE

#### Description de l'offre

Health Promotion O ffered Conditional Admission G ranted full-time admission

#### Coop

Permis seulement quand le domaine d'intérêt selectionné est uniquement un programme d'enseignement coop ou l'option coop Non

#### Niveau scolaire

Première année

#### Date de l'inscription

2018 Automne (septembre)

#### Date de l'offre

2018-02-08

#### Expire

2018-12-01

#### Réponse à une offre

Je souhaite annuler mon acceptation non soumise de cette offre.

Actions
Annuler

Accessibilité Environnemental Confidentialité Site web du Centre © 2018 Centre de demande d'admission aux universités de l'Ontario

#### Rentrée 2018

#### 0.00 \$ CAN Montant total dû

Vous êtes maintenant connecté en tant que : 105FRE2018 <u>Sortir</u> Numéro de référence: 2018-148376

Mon profil OUAC Mon compte financier OUAC Statut d'association RAFEO

#### Liens - Demande

- Bon retour
- Renseignements personnels Coordonnées Antécédents scolaires
- Parcourir programmes

#### Choix/offres

Détails additionnels sur l'université Autres renseignements scolaires Relevés de notes Activités/Emploi

Vérifier et soumettre

#### Liens - Aide

Renseignements À propos du 105 Confidentialité et le Centre Candidat(e) - Responsabilités Communiquer avec nous Prévoyez faire demande RAFÉO?

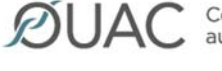

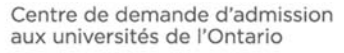

English Imprimer

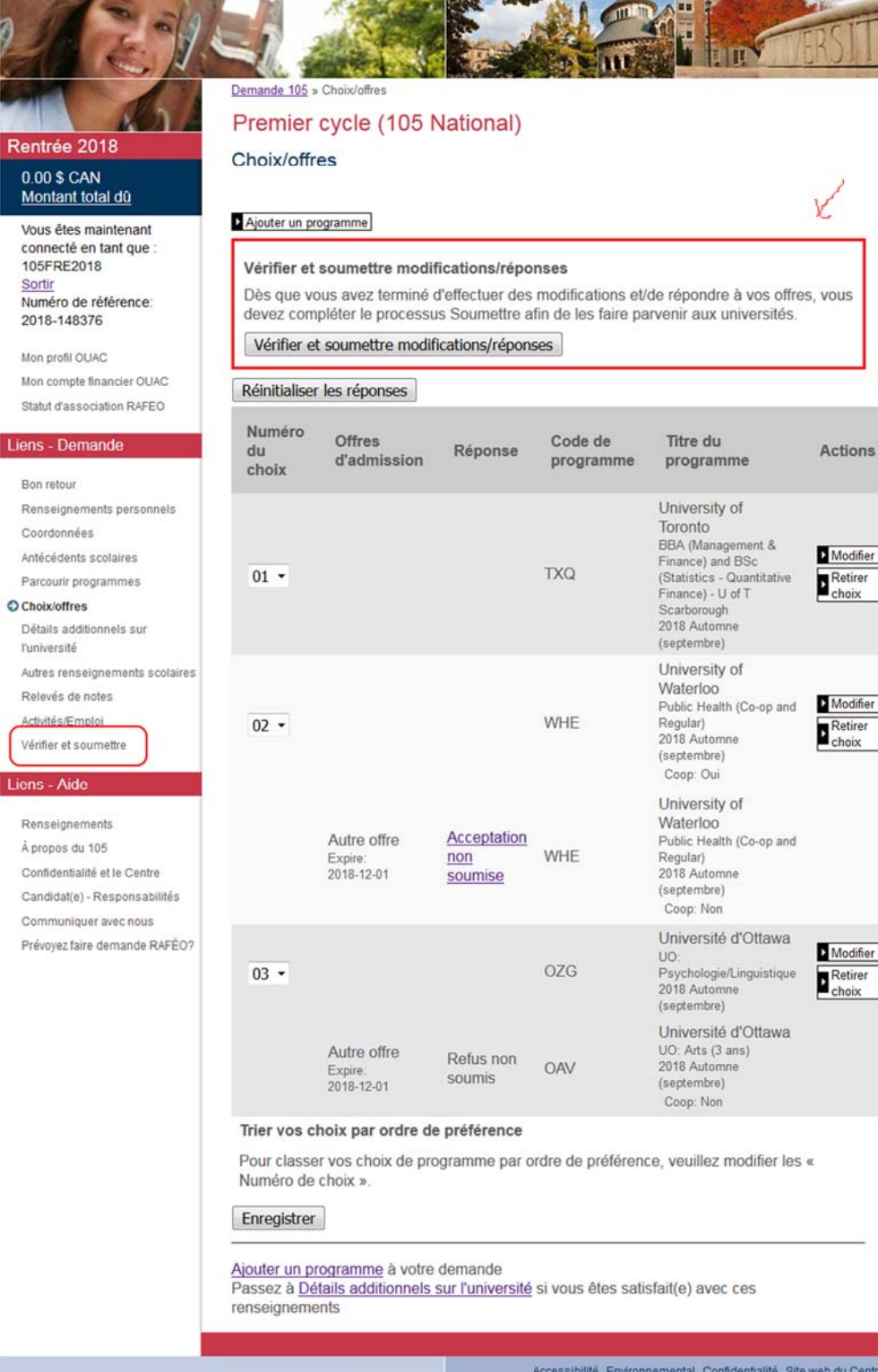

| ØUAC Cer                                                                                                    | ntre de dem<br>universités                                  | ande d'admi:<br>de l'Ontario                                               | ssion                                               |                                                   | English In                                                                                                    | nprimer                              |
|----------------------------------------------------------------------------------------------------|-------------------------------------------------------------|----------------------------------------------------------------------------|-----------------------------------------------------|---------------------------------------------------|----------------------------------------------------------------------------------------------------|--------------------------------------|
| 2/201                                                                                                    | Demande 105 »                                               | Choix/offres                                                               |                                                     |                                                   |                                                                                                    | ERSITY                               |
| Rentrée 2018                                                                                                    | Premier<br>Choix/offre                                      | cycle (105 l<br>es                                                         | National)                                           |                                                   |                                                                                                    |                                      |
| 0.00 \$ CAN<br>Montant total dû                                                                                                    | Aiouter un pro                                              | paramme                                                                    |                                                     |                                                   |                                                                                                    |                                      |
| vous etes maintenant<br>connecté en tant que :<br>105FRE2018<br><u>Sortir</u><br>Numéro de référence:<br>2018-148376                                               | Vérifier et<br>Dès que vo<br>devez comp                     | soumettre modi<br>us avez terminé<br>pléter le processi<br>soumettre modif | fications/répo<br>d'effectuer des<br>ls Soumettre a | onses<br>modifications et<br>afin de les faire pa | /de répondre à vos offre<br>arvenir aux universités.                                                                                                    | s, vous                              |
| Mon profil OUAC<br>Mon compte financier OUAC                                                                                                    | vermer et                                                   | soumettie moul                                                             | icadons/repon                                       | 565                                               |                                                                                                    |                                      |
| Statut d'association RAFEO                                                                                                    | Numéro<br>du<br>choix                                       | Offres<br>d'admission                                                      | Réponse                                             | Code de<br>programme                              | Titre du<br>programme                                                                                                    | Actions                              |
| Bon retour<br>Renseignements personnels<br>Coordonnées<br>Antécédents scolaires<br>Parcourir programmes<br>Choixioffres<br>Détails additionnels sur<br>Funiversité | 01 -                                                        |                                                                            |                                                     | ΤΧQ                                               | University of<br>Toronto<br>BBA (Management &<br>Finance) and BSc<br>(Statistics - Quantitative<br>Finance) - U of T<br>Scarborough<br>2018 Automne<br>(septembre) | Modifier<br>Retirer<br>choix         |
| Autres renseignements scolaires<br>Relevés de notes<br>Activité <i>s/</i> Emploi<br>Vérifier et soumettre                                                          | 02 -                                                        |                                                                            |                                                     | WHE                                               | University of<br>Waterloo<br>Public Health (Co-op and<br>Regular)<br>2018 Automne<br>(septembre)<br>Coop: Oui                                                      | Modifier                             |
| Liens - Aide<br>Renseignements<br>À propos du 105<br>Confidentialité et le Centre<br>Candidat(e) - Responsabilités<br>Communiquer avec nous                        |                                                             | Autre offre<br>Expire:<br>2018-12-01                                       |                                                     | WHE                                               | University of<br>Waterloo<br>Public Health (Co-op and<br>Regular)<br>2018 Automne<br>(septembre)<br>Coop: Non                                                      |                                      |
| Prévoyez faire demande RAFÉO?                                                                                                    | 03 •                                                        |                                                                            |                                                     | OZG                                               | Université d'Ottawa<br>UO:<br>Psychologie/Linguistique<br>2018 Automne<br>(septembre)                                                                              | Modifier  Retirer choix              |
|                                                                                                    |                                                             | Autre offre<br>Expire:<br>2018-12-01                                       | Refus non soumis                                    | OAV                                               | Université d'Ottawa<br>UO: Arts (3 ans)<br>2018 Automne<br>(septembre)<br>Coop: Non                                                                                |                                      |
|                                                                                                    | Trier vos ch                                                | noix par ordre de                                                          | e préférence                                        |                                                   |                                                                                                    |                                      |
|                                                                                                    | Pour classe<br>Numéro de                                    | r vos choix de pro<br>choix ».                                             | ogramme par o                                       | ordre de préféren                                 | ce, veuillez modifier les                                                                                                    | ĸ                                    |
|                                                                                                    | Enregistrer                                                 |                                                                            |                                                     |                                                   |                                                                                                    |                                      |
|                                                                                                    | <u>Ajouter un pre</u><br>Passez à <u>Dét</u><br>renseigneme | ogramme à votre<br>tails additionnels<br>nts                               | demande<br>sur l'université                         | i vous êtes sat                                   | isfait(e) avec ces                                                                                                    |                                      |
|                                                                                                    |                                                             |                                                                            |                                                     | Accessibilité Enviror<br>© 2018 Centre de den     | inemental Confidentialité Site<br>nande d'admission aux univers                                                                                                    | e web du Centre<br>ités de l'Ontario |

**DUAC** 

Centre de demande d'admission aux universités de l'Ontario

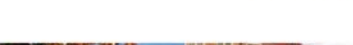

English Imprimer

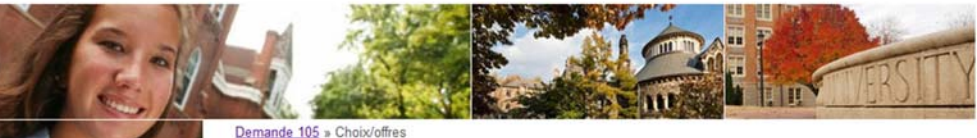

#### Premier cycle (105 National)

#### Choix/offres

• Toutes les réponses d'offre réinitialisées.

#### Ajouter un programme

#### Vérifier et soumettre modifications/réponses

Dès que vous avez terminé d'effectuer des modifications et/de répondre à vos offres, vous devez compléter le processus Soumettre afin de les faire parvenir aux universités.

#### Vérifier et soumettre modifications/réponses

#### Réinitialiser les réponses

| Numéro<br>du<br>choix | Offres<br>d'admission                | Réponse | Code de programme | Titre du<br>programme                                                                                                    | Actions                      |
|-----------------------|--------------------------------------|---------|-------------------|----------------------------------------------------------------------------------------------------|------------------------------|
| 01 •                  |                                      |         | ΤΧQ               | University of<br>Toronto<br>BBA (Management &<br>Finance) and BSc<br>(Statistics - Quantitative<br>Finance) - U of T<br>Scarborough<br>2018 Automne<br>(septembre) | Modifier<br>Retirer<br>choix |
| 02 •                  |                                      |         | WHE               | University of<br>Waterloo<br>Public Health (Co-op and<br>Regular)<br>2018 Automne<br>(septembre)<br>Coop: Oui                                                      | Modifier                     |
|                       | Autre offre<br>Expire:<br>2018-12-01 |         | WHE               | University of<br>Waterloo<br>Public Health (Co-op and<br>Regular)<br>2018 Automne<br>(septembre)<br>Coop: Non                                                      |                              |
| 03 •                  |                                      |         | OZG               | Université d'Ottawa<br>UO:<br>Psychologie/Linguistique<br>2018 Automne<br>(septembre)                                                                              | Modifier                     |
|                       | Autre offre<br>Expire:<br>2018-12-01 |         | OAV               | Université d'Ottawa<br>UO: Arts (3 ans)<br>2018 Automne<br>(septembre)<br>Coop: Non                                                                                |                              |

#### Trier vos choix par ordre de préférence

Pour classer vos choix de programme par ordre de préférence, veuillez modifier les « Numéro de choix ».

Enregistrer

#### Ajouter un programme à votre demande

Passez à <u>Détails additionnels sur l'université</u> si vous êtes satisfait(e) avec ces renseignements

> Accessibilité Environnemental Confidentialité Site web du Centre © 2018 Centre de demande d'admission aux universités de l'Ontario

Rentrée 2018

0.00 \$ CAN

Montant total dù

Numéro de référence: 2018-148376

Mon profil OUAC Mon compte financier OUAC Statut d'association RAFEO

#### Liens - Demande

| Bon re             | tour                        |
|--------------------|-----------------------------|
| Rense              | ignements personnels        |
| Coord              | onnées                      |
| Antécé             | dents scolaires             |
| Parcou             | urir programmes             |
| Choix/             | offres                      |
| Détails<br>l'unive | s additionnels sur<br>rsité |
| Autres             | renseignements scolaires    |
| Relevé             | is de notes                 |
| Activité           | s/Emploi                    |
| Vérifie            | r et soumettre              |

#### Liens - Aide

Renseignements À propos du 105 Confidentialité et le Centre Candidat(e) - Responsabilités Communiquer avec nous Prévoyez faire demande RAFÉO?

Centre de demande d'admission  $\square \Delta ($ English Imprimer aux universités de l'Ontario Demande 105 » Choix/offres Premier cycle (105 National) Rentrée 2018 Choix/offres 0.00 \$ CAN Montant total dù Ajouter un programme Vous êtes maintenant connecté en tant que 105FRE2018 Vérifier et soumettre modifications/réponses Sortir Dès que vous avez terminé d'effectuer des modifications et/de répondre à vos offres, vous Numéro de référence: devez compléter le processus Soumettre afin de les faire parvenir aux universités. 2018-148376 Vérifier et soumettre modifications/réponses Mon profil OUAC Mon compte financier OUAC Réinitialiser les réponses Statut d'association RAFEO Numéro Offres Code de Titre du Liens - Demande du Réponse Actions d'admission programme programme choix Bon retour Renseignements personnels University of Toronto Coordonnées BBA (Management & Modifier Antécédents scolaires Finance) and BSc (Statistics - Quantitative Finance) - U of T TXO 01 -Retirer Parcourir programmes Choix/offres Scarborough 2018 Automne Détails additionnels sur (septembre) l'université University of Autres renseignements scolaires Waterloo Relevés de notes Modifier Public Health (Co-op and Activités/Emploi WHE Regular) 2018 Automne 02 -Retire Vérifier et soumettre (septembre) Coop: Oui University of Renseignements Waterloo Acceptation Autre offre Public Health (Co-op and Å propos du 105 WHE Regular) Expire non Confidentialité et le Centre 2018-12-01 2018 Automne soumise (septembre) Candidat(e) - Responsabilités Coop: Non Communiquer avec nous Université d'Ottawa Prévoyez faire demande RAFÉO? Modifier UO: Psychologie/Linguistique 2018 Automne (septembre) OZG 03 -Retirer Université d'Ottawa UO: Arts (3 ans) Autre offre OAV 2018 Automne Expire: 2018-12-01 (septembre) Coop: Non Trier vos choix par ordre de préférence Pour classer vos choix de programme par ordre de préférence, veuillez modifier les « Numéro de choix ». Enregistrer Ajouter un programme à votre demande Passez à Détails additionnels sur l'université si vous êtes satisfait(e) avec ces renseignements Accessibilité Environnemental Confidentialité Site web du Centre © 2018 Centre de demande d'admission aux universités de l'Ontario

English Imprimer

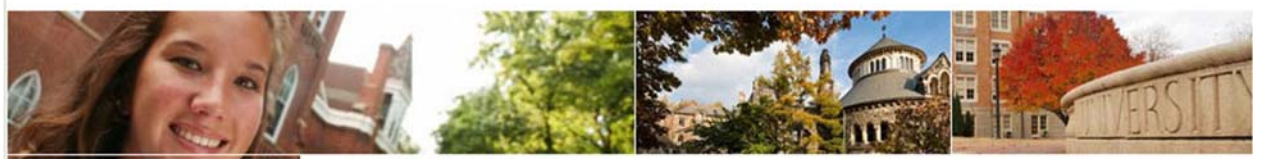

Petit

Prince

Demande 105 » Mon profil OUAC

#### Premier cycle (105 National)

#### Mon compte/profil OUAC

Utilisez votre compte/profil OUAC pour vous connecter à toute demande effectuée par le biais du Centre.

Nota : Lorsque vous modifiez vos coordonnées, nous mettons à jour votre compte/ profil et toutes vos demandes d'admission au Centre.

| 105FRE2018           |  |
|----------------------|--|
| Sortir               |  |
| Numéro de référence: |  |
| 2018-148376          |  |
|                      |  |

Vous êtes maintenant connecté en tant que :

Mon profil OUAC

Rentrée 2018

0.00 \$ CAN Montant total dù

Mon compte financier OUAC Statut d'association RAFEO

#### Liens - Demande

Bon retour Renseignements personnels Coordonnées Antécédents scolaires Parcourir programmes Choix/offres Détails additionnels sur l'université Autres renseignements scolaires Relevés de notes Activités/Emploi Vérifier et soumettre

#### Liens - Aide

Renseignements À propos du 105 Confidentialité et le Centre Candidat(e) - Responsabilités Communiquer avec nous Prévoyez faire demande RAFÉO? Date de naissance: 2000-02-20 Modifier Adresse électronique: Modifier

aide@ouac.on.ca

105FRE2018

Nom d'utilisateur:

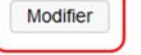

Prénom:

famille:

Nom légal/Nom de

\*\*\*\*\*\*\* Mot de passe:

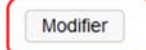

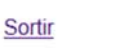

English Imprimer

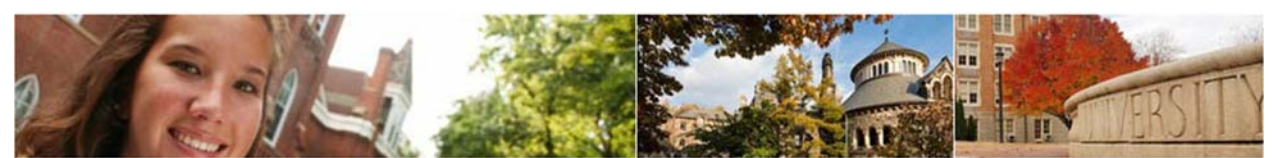

## AL ROL

## Rentrée 2018

#### 0.00 \$ CAN Montant total dù

Vous êtes maintenant connecté en tant que : 105FRE2018 <u>Sortir</u> Numéro de référence: 2018-148376

Mon profil OUAC Mon compte financier OUAC Statut d'association RAFEO

#### Liens - Demande

Bon retour Renseignements personnels Coordonnées Antécédents scolaires Parcourir programmes Choix/offres Détails additionnels sur l'université Autres renseignements scolaires Relevés de notes Activités/Emploi Vérifier et soumettre

#### Liens - Aide

Renseignements À propos du 105 Confidentialité et le Centre Candidat(e) - Responsabilités Communiquer avec nous Prévoyez faire demande RAFÉO? Demande 105 » Mon profil OUAC

#### Premier cycle (105 National)

- \* Champ obligatoire
  - \* Prénom
  - Petit
  - \* Nom légal/Nom de famille

Prince

\* Date de naissance (format : aaaa-mm-jj) 2000-02-20

#### Sauvegarder

Sauvegarder

English Imprimer

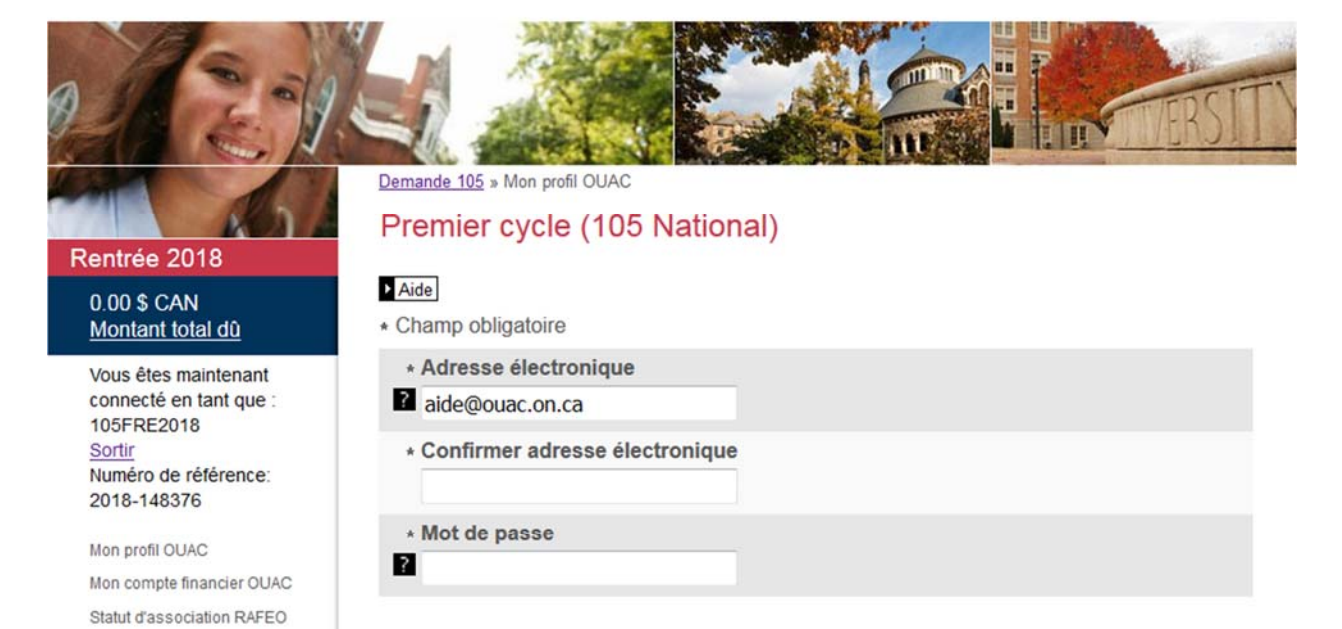

#### Liens - Demande

Bon retour Renseignements personnels Coordonnées Antécédents scolaires Parcourir programmes Choix/offres Détails additionnels sur l'université Autres renseignements scolaires Relevés de notes Activités/Emploi Vérifier et soumettre

#### Liens - Aide

Renseignements À propos du 105 Confidentialité et le Centre Candidat(e) - Responsabilités Communiquer avec nous Prévoyez faire demande RAFÉO?

English Imprimer

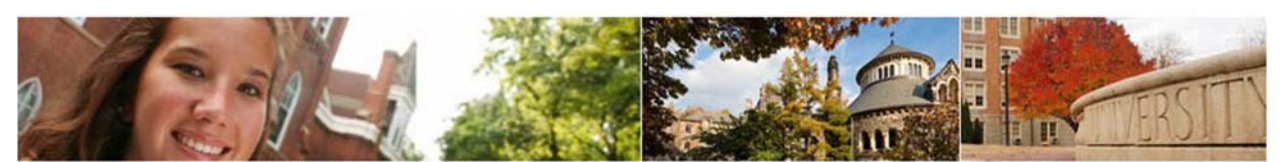

## A 1

#### Rentrée 2018

#### 0.00 \$ CAN Montant total dû

Vous êtes maintenant connecté en tant que : 105FRE2018 <u>Sortir</u> Numéro de référence: 2018-148376

Mon profil OUAC

Mon compte financier OUAC Statut d'association RAFEO

#### Liens - Demande

Bon retour Renseignements personnels Coordonnées Antécédents scolaires Parcourir programmes Choix/offres Détails additionnels sur l'université Autres renseignements scolaires Relevés de notes Activités/Emploi Vérifier et soumettre

#### Liens - Aide

Renseignements À propos du 105 Confidentialité et le Centre Candidat(e) - Responsabilités Communiquer avec nous Prévoyez faire demande RAFÉO? Demande 105 » Mon profil OUAC

#### Premier cycle (105 National)

#### \* Champ obligatoire

\* Nom d'utilisateur

#### 105FRE2018

\* Mot de passe

2 .....

Sauvegarder

English Imprimer

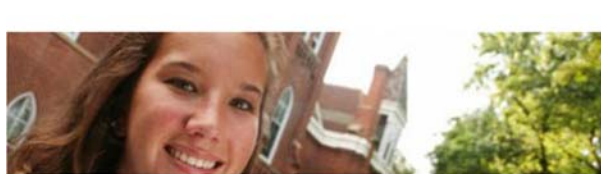

#### Rentrée 2018 0.00 \$ CAN

#### e

Montant total dù Vous êtes maintenant

connecté en tant que : 105FRE2018 Sortir Numéro de référence: 2018-148376

Mon profil OUAC

Mon compte financier OUAC Statut d'association RAFEO

#### Liens - Demande

- Bon retour
- Renseignements personnels Coordonnées Antécédents scolaires Parcourir programmes Choix/offres Détails additionnels sur l'université Autres renseignements scolaires Relevés de notes Activités/Emploi Vérifier et soumettre

#### Liens - Aide

Renseignements À propos du 105 Confidentialité et le Centre Candidat(e) - Responsabilités Communiquer avec nous Prévoyez faire demande RAFÉO? Demande 105 » Mon profil OUAC

#### Premier cycle (105 National)

| _ | _    |
|---|------|
| • | Aida |
|   | MIGE |

\* Champ obligatoire

\* Ancien mot de passe

\* Nouveau mot de passe

\* Vérifier mot de passe

#### Sauvegarder

English Imprimer

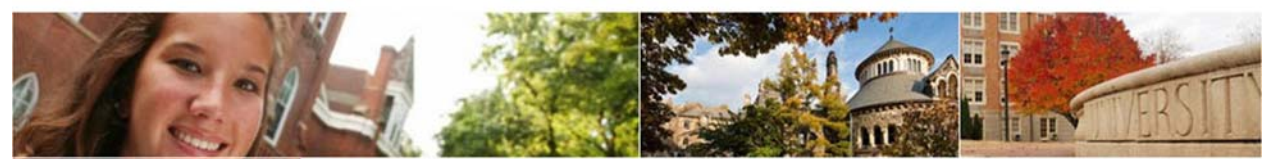

Demande 105 » Mon profil OUAC

#### Premier cycle (105 National)

#### Bon retour

#### Réviser et modifier votre demande d'admission 105

Vous pouvez apporter des modifications aux renseignements contenus dans votre demande, y ajouter des choix (si les dates limites ne sont pas passées) et répondre à des offres d'admission.

#### Répondre à des offres d'admission

Cliquez sur le lien « Choix/Offres » pour réviser une offre d'admission. Cliquez sur « Offre » ou sur « Autre offre » pour répondre à l'offre d'admission.

Important : Les modifications/réponses aux offres ne sont finales que lorsque vous complétez le processus « Soumettre ». Au terme de 20 minutes d'inactivité, vous serez automatiquement déconnecté(e) de votre compte et aucune de vos modifications ne sera enregistrée.

#### Processus « Soumettre »

Si vous avez modifié les renseignements contenus dans votre demande d'admission ou si vous avez répondu à une offre, cliquez sur « Vérifier er soumettre » pour compléter le processus :

- 1. Révisez et vérifiez les renseignements contenus dans votre demande.
- Dès que vous êtes satisfait(e) de l'exactitude des renseignements, lisez la déclaration destinée aux candidates et aux candidats.
- Cliquez sur « J'ai vérifié et j'accepte » pour passer à l'étape de paiement, afin de régler les droits exigés. Nota :Le paiement de droits exigés pour des modifications apportées en ligne peut être fait par carte de crédit.
- Une fois votre demande soumise, vous recevrez un numéro de confirmation. Veuillez imprimer cette page à titre de référence.

Il faut compter de 1 à 3 jours ouvrables pour le traitement de vos modifications/réponses aux offres d'admission. Connectez-vous à votre demande afin dy revoir les détails et y apporter, au besoin, des modifications.

Nota : Lors des périodes d'achalandage à l'approche des dates limites (janvier/février), il faut compter jusqu'à 2 semaines pour le traitement de votre demande. En temps normal, le délai est de 1 à 3 jours.

Rappel : Si vous effectuez une modification après avoir réglé vos droits, des frais supplémentaires peuvent être exigés.

Procéder à Renseignements personnels

Accessibilité Environnemental Confidentialité Site web du Centre © 2018 Centre de demande d'admission aux universités de l'Ontario

#### Rentrée 2018

#### 0.00 \$ CAN Montant total dû

Vous êtes maintenant connecté en tant que : 105FRE2018 Sortir Numéro de référence: 2018-148376

Mon profil OUAC

Mon compte financier OUAC

Statut d'association RAFEO

#### Liens - Demande

#### Bon retour

Renseignements personnels Coordonnées Antécédents scolaires Parcourir programmes Choix/offres Détails additionnels sur l'université Autres renseignements scolaires Relevés de notes Activités/Emploi Vérifier et soumettre Liens - Aide Renseignements

À propos du 105 Confidentialité et le Centre Candidat(e) - Responsabilités Communiquer avec nous Prévoyez faire demande RAFÉO?

English Imprimer

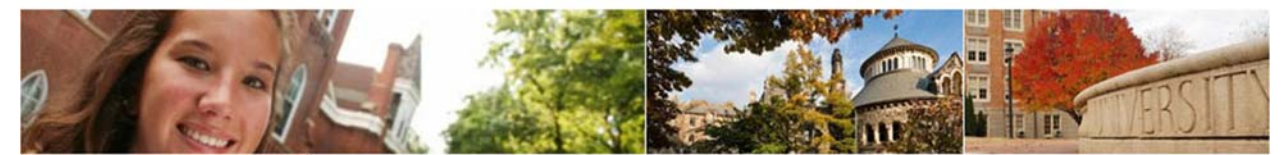

Demande 105 » Statut d'association RAFEO

#### Premier cycle (105 National)

#### Statut d'association RAFEO

Lorsque vous faites demande à l'université à l'aide de la demande OUAC, les renseignements contenus dans votre demande peuvent être associés au RAFEO.

Ainsi, le RAFEO utilisera vos renseignements personnels et vos coordonnées pour créer votre profil, et vos choix de programmes pour créer votre (vos) demande(s) RAFEO.

Associer/Dissocier Comment cela affecte-t-il vos demandes RAFEO?

Statut

Dissociée

Associer au RAFEO

#### Accessibilité Environnemental Confidentialité Site web du Centre © 2018 Centre de demande d'admission aux universités de l'Ontario

Vous êtes maintenant connecté en tant que : 105FRE2018 Sortir Numéro de référence:

2018-148376

Mon profil OUAC Mon compte financier OUAC

Rentrée 2018

0.00 \$ CAN Montant total dù

Statut d'association RAFEO

#### Liens - Demande

Bon retour Renseignements personnels Coordonnées Antécédents scolaires Parcourir programmes Choix/offres Détails additionnels sur l'université Autres renseignements scolaires Relevés de notes Activités/Emploi Vérifier et soumettre

#### Liens - Aide

Renseignements À propos du 105 Confidentialité et le Centre Candidat(e) - Responsabilités Communiquer avec nous Prévoyez faire demande RAFÉO?

#### Close | Print

How linking impacts your OSAP applications

As an OUAC applicant who also intends to apply for OSAP, we can link some of your personal application details to OSAP so they can determine your eligibility for financial aid.

If you provide your authorization and consent specifically for this purpose, OSAP will use identifiers, such as your name, date of birth and address information, to create your OSAP profile. Your program choices will be used to pre-populate your OSAP application(s).

You may retract your consent at any time by accessing the OSAP page within your OUAC application.

Non Secondary 2018

Close | Print

English Imprimer

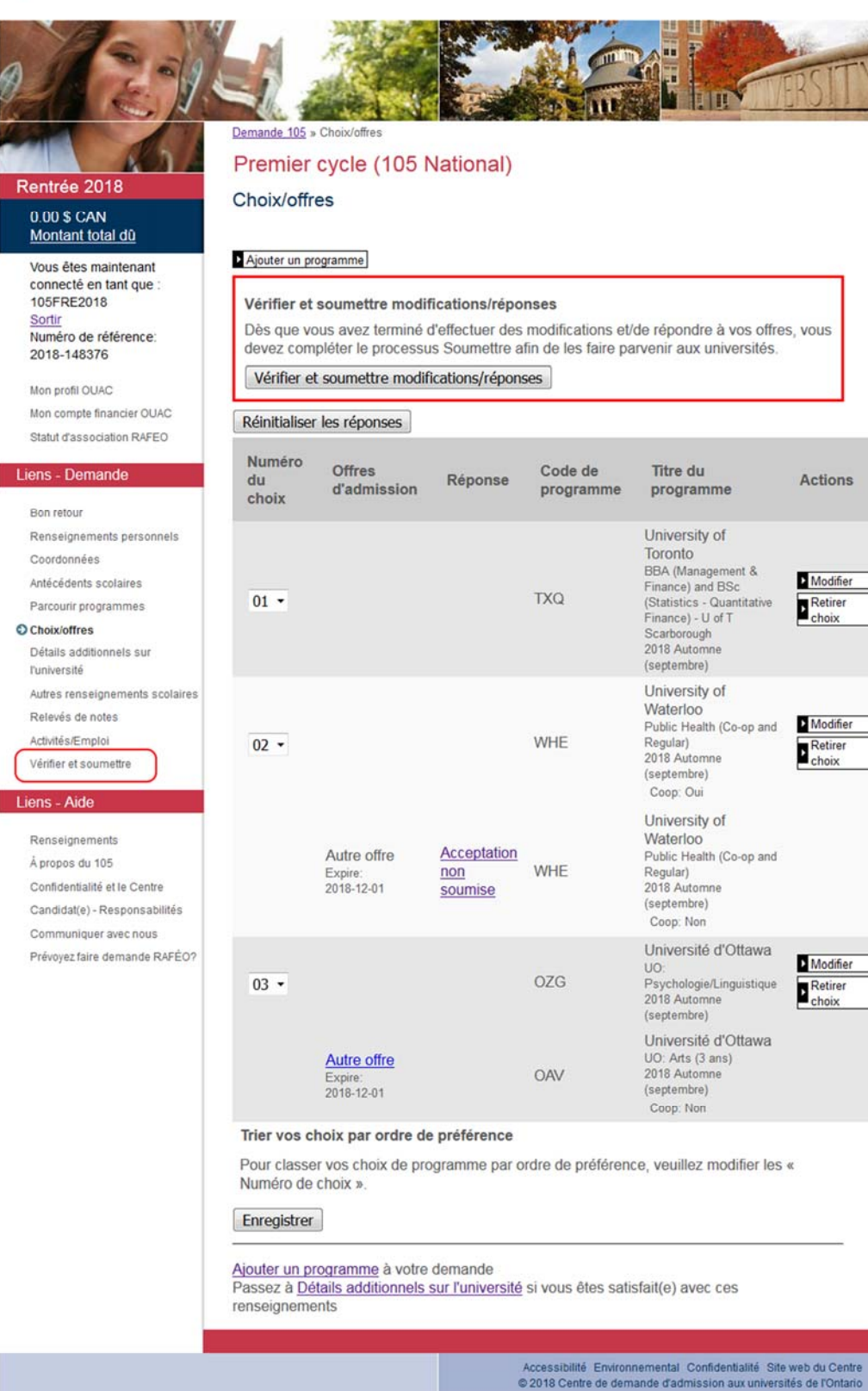

English Imprimer

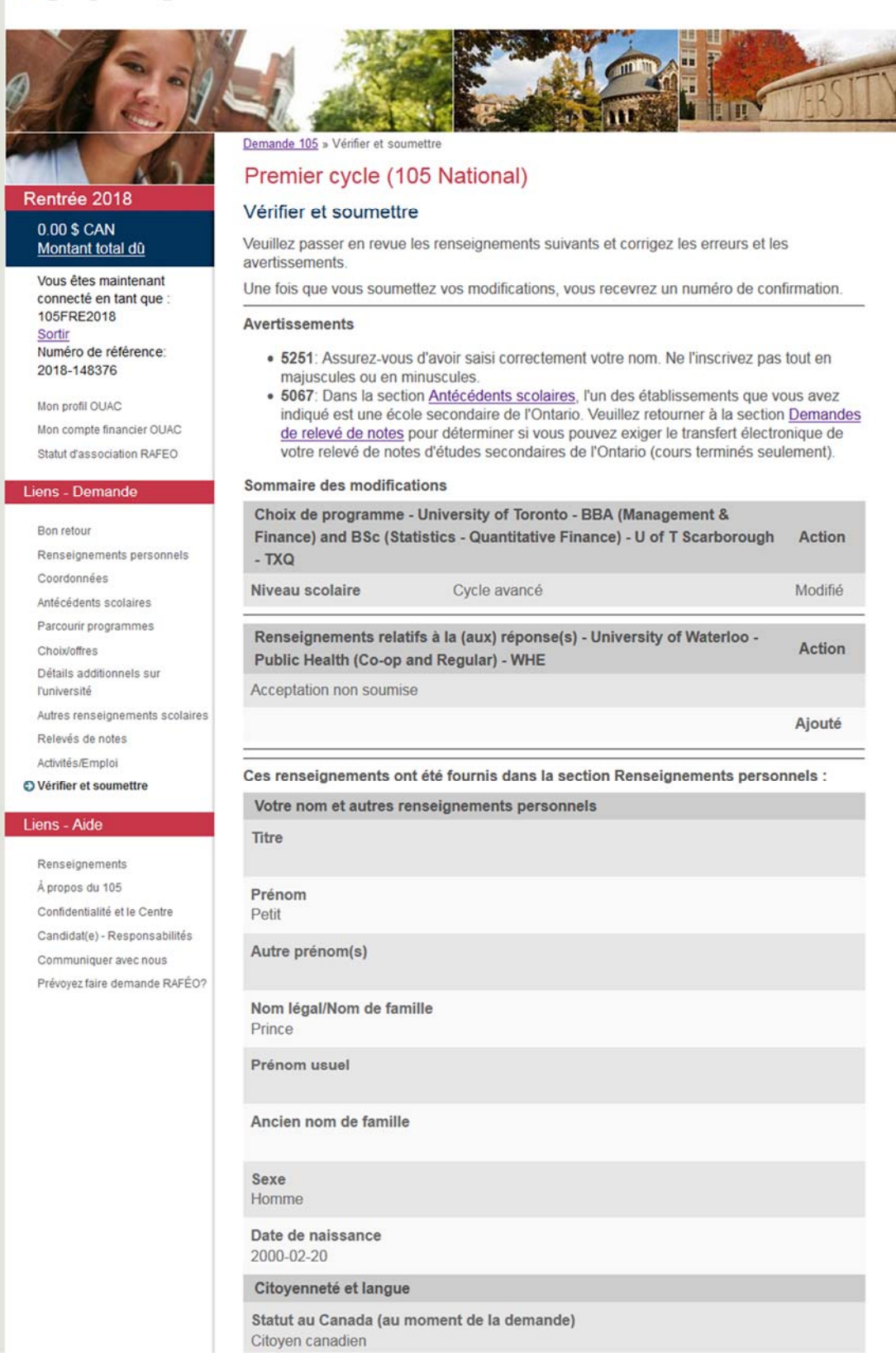

Pays de citoyenneté

Canada

Si vous n'étes pas né(e) au Canada, date d'arrivée au Canada

Étes-vous une personne Autochtone?

Vos parents/tuteurs ont-ils fréquenté une université ou un collège? Oui

Langue maternelle Français

Langue de correspondance Français

Ces renseignements ont été fournis dans la section Coordonnées :

Mon courriel

aide@ouac.on.ca

# Type d'adresseMes adressesRésidentielle170 Research Lane<br/>Guelph, Ontario<br/>Canada<br/>N1G5E2Postale170 Research Lane<br/>Guelph, Ontario<br/>Canada<br/>N1G5E2Postale170 Research Lane<br/>Guelph, Ontario<br/>Canada<br/>N1G5E2

| Type de téléphone | Mes numéros de téléphone |  |
|-------------------|--------------------------|--|
| Permanent         | 11223344                 |  |
| Alternate         | 33445566                 |  |
| Cellulaire        | 44556677                 |  |

#### Ces renseignements ont été fournis dans la section Antécédents scolaires :

| Nom de l'établis                          | ssement                                | Date de début | À       |
|-------------------------------------------|----------------------------------------|---------------|---------|
| Humber Coll of A                          | A&T                                    | 2015-09       | 2017-04 |
| Type d'établis-<br>sement:                | Postsecondaire (Universités, Collèges) |               |         |
| Année du niveau le<br>plus élevé atteint: | 2 années                               |               |         |
| Domaine d'études:                         | Agriculture                            |               |         |
| Type de diplôme/<br>grade:                | Certificat                             |               |         |
| Durée du diplôme/<br>grade:               | 2 ans                                  |               |         |
| Statut du diplôme/<br>de la note:         | Conféré                                |               |         |
| Date du diplôme/<br>grade:                | 2017-07                                |               |         |
| Lakehead Univer                           | sity                                   | 2013-09       | 2015-04 |
| Type d'établis-<br>sement:                | Postsecondaire (Universités, Collèges) |               |         |
| Année du niveau le<br>plus élevé atteint: | 2 années                               |               |         |
| Domaine d'études:                         | Commerce                               |               |         |
| Type de diplôme/<br>grade:                | Bac en commerce                        |               |         |
| Durée du diplôme/<br>grade:               | 3 ans                                  |               |         |
| Statut du diplôme/<br>de la note:         | Non prévu                              |               |         |

| York University                                |                                                                                                    |                                               | 2012-09             | 2013-04           |
|------------------------------------------------|----------------------------------------------------------------------------------------------------|-----------------------------------------------|---------------------|-------------------|
| Type d'établis-<br>sement:                     | Postsecondai                                                                                                    | re (Universités, Colléges)                    |                     |                   |
| Année du niveau le                             | la contra contra c |                                               |                     |                   |
| Domaine d'études:                              | 1 an<br>Arts appliqué:                                                                                                    | 5                                             |                     |                   |
| Type de diplôme/                               |                                                                                                    |                                               |                     |                   |
| grade:<br>Durée du dinlôme/                    | Bac en beaux                                                                                                    | -arts                                         |                     |                   |
| grade:                                         | 3 ans                                                                                                    |                                               |                     |                   |
| Statut du diplôme/<br>de la note:              | Non prévu                                                                                                    |                                               |                     |                   |
| Guelph Coll Voc                                | Institute                                                                                                    |                                               | 2008-09             | 2012-06           |
| Type d'établis-                                |                                                                                                    |                                               |                     |                   |
| sement:<br>Année du niveau le                  | Ecole second                                                                                                    | aire                                          |                     |                   |
| plus élevé atteint:                            | 12                                                                                                    |                                               |                     |                   |
| Type de diplôme/<br>grade:                     | Diplôme                                                                                                    |                                               |                     |                   |
|                                                |                                                                                                    | e                                             | Ob all all and a    | an e es           |
| Titre du progra                                | ents ont ete                                                                                                    | fournis dans la section                       | Choix de program    | ime :             |
| University of Torr                             | onto - BBA (A                                                                                                    | (anagement & Finance)                         | and BSc (Statistics | Quantitativo      |
| Finance) - U of T                              | Scarboroug                                                                                                    | nanagement & Pinance)<br>N                    | and DOC (Statistics | - Quanutative     |
| Code de programme                              | e)                                                                                                    | TXQ                                           |                     |                   |
| Date prévue d'inscri                           | ption:                                                                                                    | 2018 Automne (septembre)                      |                     |                   |
| Niveau scolaire:                               | ps partiel:                                                                                                    | Cycle avancé                                  |                     |                   |
| University of Web                              | orloo Dublic                                                                                                    | Health (Co. on and Dog                        | udar)               |                   |
| Code de programme                              | enoo - Public                                                                                                    | WHE                                           | ular)               |                   |
| Date prévue d'inscri                           | ption:                                                                                                    | 2018 Automne (septembre)                      |                     |                   |
| Temps plein ou tem                             | ps partiel:                                                                                                    | Temps plein                                   |                     |                   |
| Coop:                                          |                                                                                                    | Oui                                           |                     |                   |
| Domaine d'intérêt:                             |                                                                                                    | Gerontology (co-op optional<br>Promière année | )                   |                   |
| Niveau scolaire.                               |                                                                                                    | Fremiere annee                                |                     |                   |
| Université d'Otta                              | wa - UO: Psy                                                                                                    | chologie/Linguistique                         |                     |                   |
| Date programme                                 | ntion                                                                                                    | 2018 Automne (sentembre)                      |                     |                   |
| Temps plein ou tem                             | ps partiel:                                                                                                    | Temps plein                                   |                     |                   |
| Niveau scolaire:                               |                                                                                                    | Première année                                |                     |                   |
| Ces renseigneme                                | ents ont été                                                                                                    | fournis dans la section                       | Détails additionne  | els sur           |
| l'université :                                 |                                                                                                    |                                               |                     |                   |
| Nom de l'établis                               | ssement                                                                                                    |                                               |                     |                   |
| Université d'Otta                              | wa                                                                                                    | 1000                                          |                     |                   |
| Année de la deman<br>Année de l'inscriptio     | de précédente:<br>on précédente:                                                                                                    | 2016                                          |                     |                   |
| Heisewitz of Terr                              |                                                                                                    |                                               |                     |                   |
| Année de la deman                              | de précédente:                                                                                                    | 2017                                          |                     |                   |
|                                                |                                                                                                    |                                               |                     |                   |
| University of Wat                              | erloo                                                                                                    | 2017                                          |                     |                   |
| Annee de la deman                              | de precedente:                                                                                                    | 2017                                          |                     |                   |
| Ces renseigneme                                | ents ont été                                                                                                    | fournis dans la section                       | Autres renseigner   | ments scolaires : |
| Autres renseig                                 | nements sco                                                                                                    | laires                                        |                     |                   |
| Code permanen                                  | t du cégep (                                                                                                    | Québec)                                       |                     |                   |
| Numéro person                                  | nel d'éducat                                                                                                    | ion de la Colombie-Bri                        | tannique (PEN)      |                   |
|                                                |                                                                                                    |                                               |                     |                   |
| Je l'ai l'intentior<br>l'année en cours<br>Non | n d'écrire (ou<br>s.                                                                                                    | ı ai déjà écrit) un test d                    | e niveau avancé (A  | AP) avant juin de |
| Mon nombre tot<br>12                           | al d'années                                                                                                    | dans un système scola                         | aire canadien       |                   |
| Mon nombre tot<br>Sans objet                   | al d'années                                                                                                    | de scolarité en anglais                       | à l'extérieur du Ca | anada             |
| Dans quel pavs                                 | ?                                                                                                    |                                               |                     |                   |

| Ces renseignements | ont été fournis | dans la section | Demandes de | relevé de notes : |
|--------------------|-----------------|-----------------|-------------|-------------------|
|--------------------|-----------------|-----------------|-------------|-------------------|

| De                                                                                         | À                                                     | Envoyer                            |
|--------------------------------------------------------------------------------------------|-------------------------------------------------------|------------------------------------|
| Humber Coll of A A & T<br>Numéro<br>d'étudiant(e): 123456789                               | Univ of Ottawa<br>Univ of Toronto<br>Univ of Waterloo | Immédiatement                      |
| Lakehead Univ<br>Numéro<br>d'étudiant(e): 1234567<br>Type/niveau<br>d'étude: Premier cycle | Univ of Ottawa<br>Univ of Toronto<br>Univ of Waterloo | Non inscrit(e) actuellement - 2015 |
| York Univ<br>Numéro<br>d'étudiant(e):555555555555555555555555555555555555                  | Univ of Ottawa<br>Univ of Toronto<br>Univ of Waterloo | Fin de session - Hiver             |

#### Ces renseignements ont été fournis dans la section Activités/Emploi :

| Date de début | À       | Activité   | Employeur  |  |
|---------------|---------|------------|------------|--|
| 2010-06       | Présent | Tour Guide | Art Museum |  |
| 2007-03       | 2009-10 | Attendent  | Cineplex   |  |

Droits - Détails

#### Déclaration de la candidate ou du candidat :

Veuillez confirmer l'énoncé suivant

J'atteste que les renseignements et les documents soumis dans cette demande, ou annexés à cette dernière, ou devant être soumis (le tout constituant la demande d'admission comme telle), sont véridiques, complets et exacts, y compris mes déclarations relatives à ma citoyenneté et mon statut au Canada, et que tous les renseignements ayant trait à quelque décision relative à la demande ont été divulgués.

Je comprends qu'il m'appartient de tenir Centre de demande d'admission aux universités de l'Ontario au fait de toute modification apportée à mes renseignements ou à mes documents relatifs à ma demande, et ce, entre la date de soumission de ma demande et mon inscription, et j'accepte de le faire immédiatement en cas de modifications.

Je reconnais que ma demande d'admission constitue mon acceptation des exigences, des politiques et des procédures d'admission, ainsi que des méthodes de sélection des candidates et des candidats.

J'autorise Centre de demande d'admission aux universités de l'Ontario à vérifier tout renseignement fourni dans le cadre de la présente demande d'admission, et à recueillir, utiliser et divulguer mes renseignements personnels dans le but d'effectuer une vérification des antécédents dans le cadre de la présente demande. J'ai bien compris que la découverte de tout renseignement important n'ayant pas été dévoilé, ou de tout renseignement jugé faux ou trompeur, risque de compromettre ma demande d'admission et mener à un refus immédiat ou à la révocation de ma demande et de mon soutien financier, et de mon inscription, si j'ai déjà été admis(e).

J'accepte que les renseignements relatifs à une mauvaise conduite ou à des documents falsifiés soient partagés avec les universités et collèges à la grandeur du Canada ainsi qu'avec les autorités policières, si nécessaire, et, dans le cas d'une admission à titre d'étudiant(e) étranger, avec Citoyenneté et Immigration Canada.

J'accepte ces conditions et je souhaite soumettre ma demande d'admission dûment remplie.

Cliquez sur « J'ai vérifié et j'accepte » pour :

- · Vérifier l'exactitude et l'intégralité des renseignements.
- Accepter les conditions stipulées dans l'énoncé « Déclaration de la candidate ou du candidat ».

J'ai vérifié et j'accepte

Montant total dû pour la demande suivante : 0,00 \$

Tout crédit ou solde à payer s'affichera à l'écran suivant.Nota : Une fois votre mode de paiement sélectionné, vous ne pourrez apporter des modifications à votre demande qu'après votre paiement intégral. Voulez-vous continuer?

OK Cancel

English Imprimer

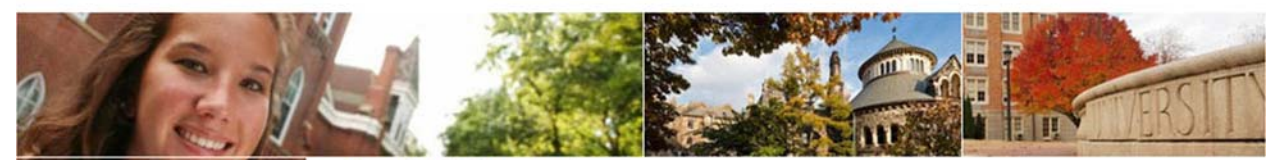

Demande 105 » Soumettre paiement

#### Premier cycle (105 National)

#### Soumettre ma demande : Paiement

Aide

Vous devez soumettre votre paiement afin de compléter le processus de demande d'admission et vous assurer que votre demande soit acheminée aux universités de votre choix. **Tous les droits sont non remboursables**.

## **Nota :** Une fois le mode de paiement sélectionné, nous devons recevoir votre paiement complet avant que vous ne puissiez apporter des modifications à votre demande.

• Le coût total de la présente demande d'admission s'élève à : 0,00 \$ CAN.

#### Factures en attente

Demandes Montant des frais 105 0,00 \$ Droits total: 0,00 \$

Continuer

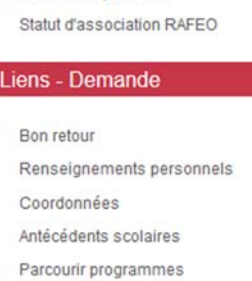

Rentrée 2018

0.00 \$ CAN

105FRE2018

2018-148376

Mon profil OUAC

Sortir

Montant total dû

Vous êtes maintenant

connecté en tant que :

Numéro de référence:

Mon compte financier OUAC Soumettre paiement

Parcourir programmes Choix/offres Détails additionnels sur l'université Autres renseignements scolaires Relevés de notes Activités/Emploi Vérifier et soumettre

#### Liens - Aide

Renseignements À propos du 105 Confidentialité et le Centre Candidat(e) - Responsabilités Communiquer avec nous Prévoyez faire demande RAFÉO?

#### Fermer | Imprimer

#### Vérifier et soumettre

#### Paiement

Si vous réglez vos droits de demande d'admission par carte de crédit, un reçu électronique d'acceptation de paiement vous sera envoyé à l'adresse électronique que vous avez fournie. Si votre paiement a été accepté, votre demande sera traitée et distribuée aux universités.

Si vous réglez vos droits de demande d'admission par services bancaires en ligne ou par Solutions d'affaires Western Union GlobalPay pour étudiants (transfert interbancaire pour les paiements internationaux seulement), votre demande sera traitée et distribuée aux universités dès réception de votre paiement.

#### Renseignements pour le paiement : Paiements Centre de demande d'admission aux universités de l'Ontario 170 Research Lane Guelph(Ontario) N1G 5E2

Téléphone : 519-823-1063 Adresse électronique : <u>payments@ouac.on.ca</u>

Non secondaire 2018

Fermer | Imprimer

English Imprimer

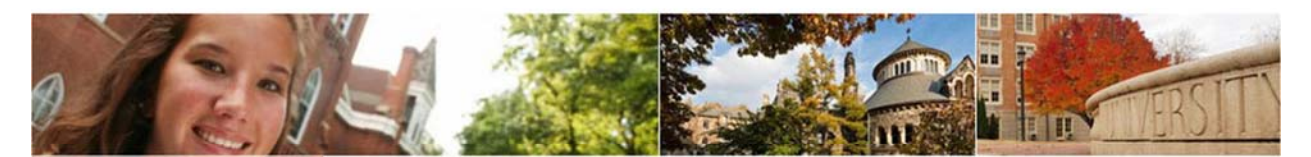

#### Rentrée 2018

Vous êtes maintenant connecté en tant que : 105FRE2018 Sortir Numéro de référence: 2018-148376 Liens - Aide

Renseignements

À propos du 105

Confidentialité et le Centre

Candidat(e) - Responsabilités

Communiquer avec nous

Prévoyez faire demande RAFÉO?

#### Premier cycle (105 National)

#### Compléter

Merci.

Numéro du dossier : 458956

Il faut compter de 1 à 3 jours ouvrables pour le traitement de vos modifications/réponses aux offres d'admission. Connectez-vous à votre demande afin dy revoir les détails et y apporter, au besoin, des modifications.

Nota : Lors des périodes d'achalandage à l'approche des dates limites (janvier/février), il faut compter jusqu'à 2 semaines pour le traitement de votre demande. En temps normal, le délai est de 1 à 3 jours.

Important : Veuillez ne pas cliquer sur le bouton « Précédent » de votre navigateur Web après avoir soumis votre paiement par carte de crédit.

#### Et ensuite?

- Imprimez le présent écran à titre de référence.
- · Pour plus d'information, voir Questions fréquentes
- Des questions au sujet des relevés de notes? Voir Relevés de notes.
- Des questions au sujet de l'état de votre demande d'admission? Veuillez <u>communiquer</u> directement avec les universités en question.

#### **Renseignements - Paiement**

Vous avez soumis votre paiement. Important : Veuillez ne pas cliquer sur « Précédent » après avoir soumis votre paiement par carte de crédit.

Grâce au RAFEO, vous pourriez être admissible à bénéficier de la GRATUITÉ SCOLAIRE

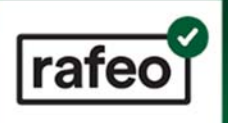

Cliquez ici pour ouvrir votre compte RAFEO et connaître le montant des fonds auxquels vous pourriez être admissible.

| ect OUAC - Confirmation de la                                                                                                    | modification ** User Test **                                                                                                    |                             |
|----------------------------------------------------------------------------------------------------|----------------------------------------------------------------------------------------------------|-----------------------------|
| te · 2018-04-27 15:14:0                                                                                                    | 2                                                                                                    |                             |
| méro de confirmation : 4                                                                                                    | 458956                                                                                                    |                             |
| méro d'identification OU                                                                                                    | JAC:00000279717                                                                                                    |                             |
|                                                                                                    |                                                                                                    |                             |
| tit Prince,                                                                                                    |                                                                                                    |                             |
| s modifications suivantes                                                                                                    | s ont été traitées :                                                                                                    |                             |
|                                                                                                    |                                                                                                    |                             |
| mmaire des modificatio                                                                                                    | ns                                                                                                    |                             |
|                                                                                                    |                                                                                                    |                             |
|                                                                                                    |                                                                                                    |                             |
| Choix de programme - l                                                                                                    | Jniversity of Toronto - BBA (Management & Finance) and                                                                                                    | Action                      |
| Choix de programme - U<br>BSc (Statistics - Quantit                                                                                                  | Jniversity of Toronto - BBA (Management & Finance) and<br>ative Finance) - U of T Scarborough - TXQ                                                                                              | Action                      |
| Choix de programme - l<br>BSc (Statistics - Quantit<br>Niveau scolaire                                                                               | University of Toronto - BBA (Management & Finance) and<br>ative Finance) - U of T Scarborough - TXQ<br>Cycle avancé                                                                              | <b>Action</b><br>Modifié    |
| Choix de programme - U<br>BSc (Statistics - Quantit<br>Niveau scolaire                                                                               | University of Toronto - BBA (Management & Finance) and<br>ative Finance) - U of T Scarborough - TXQ<br>Cycle avancé                                                                              | Action<br>Modifié           |
| Choix de programme - U<br>BSc (Statistics - Quantit<br>Niveau scolaire                                                                               | University of Toronto - BBA (Management & Finance) and<br>ative Finance) - U of T Scarborough - TXQ<br>Cycle avancé                                                                              | Action<br>Modifié           |
| Choix de programme - U<br>BSc (Statistics - Quantit<br>Niveau scolaire<br>Renseignements relatif                                                     | University of Toronto - BBA (Management & Finance) and<br>ative Finance) - U of T Scarborough - TXQ<br>Cycle avancé                                                                              | Action<br>Modifié           |
| Choix de programme - U<br>BSc (Statistics - Quantit<br>Niveau scolaire<br>Renseignements relatif<br>Health (Co-op and Regu                           | University of Toronto - BBA (Management & Finance) and<br>ative Finance) - U of T Scarborough - TXQ<br>Cycle avancé<br>s à la (aux) réponse(s) - University of Waterloo - Public<br>ilar) - WHE  | Action<br>Modifié<br>Action |
| Choix de programme - U<br>BSc (Statistics - Quantit<br>Niveau scolaire<br>Renseignements relatif<br>Health (Co-op and Regu                           | University of Toronto - BBA (Management & Finance) and<br>ative Finance) - U of T Scarborough - TXQ<br>Cycle avancé<br>s à la (aux) réponse(s) - University of Waterloo - Public<br>ilar) - WHE  | Action<br>Modifié<br>Action |
| Choix de programme - U<br>BSc (Statistics - Quantit<br>Niveau scolaire<br>Renseignements relatif<br>Health (Co-op and Regu<br>Acceptation non soumis | University of Toronto - BBA (Management & Finance) and<br>ative Finance) - U of T Scarborough - TXQ<br>Cycle avancé<br>is à la (aux) réponse(s) - University of Waterloo - Public<br>ilar) - WHE | Action<br>Modifié<br>Action |

#### Rappel :

- Tous les droits sont non remboursables.

- [FR] If your application changes could affect your OSAP application, visit ontario.ca/osap to review your account.

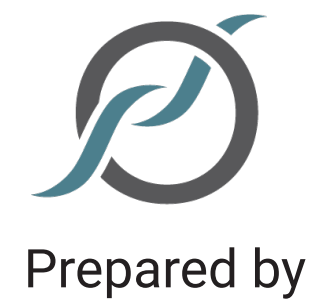

## **Ontario Universities' Application Centre**

170 Research Lane Guelph ON N1G5E2 www.ouac.on.ca